Thank you for your interest in becoming a vendor with Columbus City Schools. You can register via CCS Vendor Self Service. The information below will guide you through the registration process.

General Vendor Information and CCS General Terms and Conditions can be found on the vendor page at <u>https://www.ccsoh.us/vendors</u>.

Vendor Self Service (VSS) gives vendors web-based access to all their information including purchase orders, invoices, payment checks, and bidding opportunities. Vendors can also update their addresses and contact information on this site.

### **Entering the System:**

If you are not already at the following web site, insert the following link into your web browser to enter the system:

https://columbusvendors.munisselfservice.com/

### The screen below will appear:

| 1                   |                                                                                                    |
|---------------------|----------------------------------------------------------------------------------------------------|
|                     | Thank you for using Columbus City Schools Vendor Self Service!                                                                                                    |
| Home                | Vendor Self Service Login Instructions:                                                                                                    |
| Vendor Self Service | <ul> <li>If you have already registered for Vendor Self-Service (VSS), click the 'Log In' link in the upper left corner of the screen to update your company information, etc.</li> <li>If you have not already registered to use VSS, click 'Vendor Self Service' in the upper left corner of the screen</li> <li>Click 'Registration' on the subsequent screen to continue the registration process.</li> <li>Please call the Purchasing Department at 614-365-5820 if you have questions.</li> </ul> Thank you! Report Fraud Effective November 15, 2019. Lighthouse Services, Inc, will provide Columbus City School employees, vendors, business partners, and stakeholders a way to <i>anonymously</i> report instances of possible fraud waste, abuse, and ethical misconduct. The purpose of this service is to ensure that any employee, vendor, business partner, or stakeholder wishing to submit a report can do so anonymously and without fear of retaliation. You can make an anonymous report on-line at <u>www.lighthouse-services.com/columbusk120h</u> or by toll-free telephone call to 833-320-0099. |
|                     |                                                                                                    |
|                     | ©2020 Tyler Technologies, Inc.                                                                                                    |

**Registration:** You will need to register to use MUNIS (VSS) even if you are already a Columbus City Schools' vendor. New vendors, as well as existing vendors, must register to access the Vendor Self Service.

Click "Vendor Self Service" on the left hand side of the screen.

Click on the blue box "Log in/Register" located at the top middle of the screen.

### The screen below will appear:

| 1                   |                                                                                                    | מ |
|---------------------|----------------------------------------------------------------------------------------------------|---|
|                     | Welcome to Vendor Self Service                                                                                                    | Î |
| Home                |                                                                                                    |   |
| Vendor Self Service | Log in or register as a user to begin using Vendor Self Service                                                                                              | l |
|                     | Log in / Register                                                                                                    |   |
|                     | New Vendors                                                                                                    | l |
|                     | click the "Log in/Registration" link above to start the registration process, select "Registration to process an approval.                                   |   |
|                     | Registered Vendors<br>Click the "Log in/Registration" link above. Sign in to your account with your email address and password                               | l |
|                     | Vendor Self Service<br>Provides vendors the opportunity to attach Insurance Certificates, view 1099 forms, check Invoice Payments, and View Purchase Orders. | 1 |
|                     | <ul> <li>If you wish to respond to a solicitation, dick on the following linic</li> </ul>                                                                    |   |
|                     | ttp://www.ccsoh.us/Vendors.aspx                                                                                                    |   |
|                     | <ul> <li>Please call Purchasing at 614-365-5820 if you have any questions.</li> </ul>                                                                        |   |
|                     | LEDE Vendors                                                                                                    |   |
|                     | ©2020 Tyler Technologies, Inc.                                                                                                    |   |

**New vendors, as well as existing vendors, must register to access the Vendor Self Service** The Registration displays the Tyler Identity screen, you must create a Tyler Identity account prior to completing a VSS registration.

|                                             | Welcome to Vendor Self Service               | 71                                                   |
|---------------------------------------------|----------------------------------------------|------------------------------------------------------|
| Home<br>Vendor Self Service<br>Registration | Welcome to Self Service for Business Vendors | Identify. Authenticate. Empower.                     |
|                                             |                                              | Username<br>                                         |
|                                             |                                              | Remember me<br>Register for a new account            |
|                                             |                                              | Forgot password?<br>Sign in with a different account |

#### **Register for a new account**

### **Register for a new account:**

The first time you enter the system, you will need to complete the "**Register for a new account**" even if you are an existing vendor. Registration only needs to be completed one time.

| when you select Register for a new Account, y 55 displays the User Sen-Service scr |
|------------------------------------------------------------------------------------|
|------------------------------------------------------------------------------------|

| Register for a new account |                       |
|----------------------------|-----------------------|
| Email *                    |                       |
| First name *               | Last name *           |
| Password *                 | Confirm password *    |
|                            |                       |
|                            | CANCEL CREATE ACCOUNT |

You must enter a valid email address, along with name and password information. The Create Account option returns you to the Tyler Identity log-in screen. However, you cannot log in until you have received an email confirmation message and completed the confirmation process.

|                                                      | User Self-Service     |         |        | SIGN IN         |
|------------------------------------------------------|-----------------------|---------|--------|-----------------|
|                                                      | Email Confirmation    |         |        |                 |
|                                                      | Enter your password * |         |        |                 |
| User Self-Service                                    |                       | SIGN IN | CANCEL | CONFIRM ACCOUNT |
| Email Confirmation                                   |                       |         |        |                 |
| Your account has been confirmed. You may now sign in |                       |         |        |                 |

Once logged in to the VSS application, vendors complete the User Self-Service screen to create a basic user profile.

| User Self-Ser | vice                                                | M |
|---------------|-----------------------------------------------------|---|
|               | Name ><br>Michael Fritz                             |   |
|               | <sup>Email</sup><br>michaeltylerfritz2019@gmail.com |   |
|               | Mobile Phone Number                                 |   |
|               | Voice Phone Number                                  |   |
|               | Password >                                          |   |
|               | Manage linked accounts                              |   |
|               |                                                     |   |

When the User Self-Service screen is completed, the vendor must sign out of VSS and log in again to complete the registration process.

On the New Vendor Registration page:

- New vendors enter the validation number provided and click Continue
- Existing vendors enter the validation code, along with their vendor ID and the FID or SSN number associated with their vendor record.

Vendors who already exist in your organization's Munis database must complete the fields in the Existing Vendors Only section. You must provide the vendor with the Munis vendor ID assigned by your organization, which is the vendor number in the Munis Vendors program. The value entered in the FID/SSN box must match the value from the Munis vendor record exactly.

When existing Munis vendors complete the Vendor ID and FID/SSN boxes and click Continue, VSS verifies the entered information with the vendor record in Munis. If all information matches, the vendor is automatically presented with the My Profile page. They do not have to complete the remaining steps of the registration process.

| 🔆 tyler      |                                                                                                    | 8  |      |
|--------------|----------------------------------------------------------------------------------------------------|----|------|
|              | New Vendor Registration                                                                                                    |    |      |
| Home         | Create user ID and password                                                                                                    | St | ep 1 |
| Registration | Enter these validation numbers into the box below them   5302    EXERCISE VENDORS ONLY  Tou must complete the following for initial registration.  Vendor ID  FID/SSN (Enter without dashes)  Continue |    |      |
|              | ©2019 Tyler Technologies, Inc.                                                                                                    |    |      |

When new vendors click Continue, VSS provides the User Contact Information page.

| styler              |                                              |          | ? | 4 |
|---------------------|----------------------------------------------|----------|---|---|
|                     | User Contact Information                     |          |   |   |
| Home                | Contact Person                               |          |   |   |
| Vendor Self Service | Contact Type                                 |          |   |   |
| Registration        | ACCOUNTS PAYABLE - Accounts Payable Contacts |          |   |   |
|                     | * Name                                       | _        |   |   |
|                     | Michael Fritz                                |          |   |   |
|                     | Description                                  |          |   |   |
|                     | * Phone                                      |          |   |   |
|                     | 555555555                                    |          |   |   |
|                     | Text                                         |          |   |   |
|                     |                                              | Opt in   |   |   |
|                     | Fax                                          |          |   |   |
|                     | * E-mail                                     |          |   |   |
|                     | michaeltylerfritz2019@gmail.com              |          |   |   |
|                     |                                              |          |   |   |
|                     |                                              | Continue |   |   |

When the vendor completes all necessary information the registration is successful, VSS provides the Welcome to Vendor Self Service page.

### During registration, vendors must provide these items:

- W-9
- E-mail Address
- Insurance Certificate (Check our website for vendors that are exempt.)
- Federal ID or Social Security Number
- Contact Information
- Commodities that you Sell
- The email you provide during registration should be monitored daily for purchase orders and bid announcements.
- Insurance Certificates and W-9s can be attached to VSS if you have them stored as an electronic file. If not, the documents can be emailed to <u>Purchasingdepartment@columbus.k12.oh.us</u> or faxed to 614-365-6763.
- The website will provide a message confirming registration. However, the Purchasing Department will need 24 hours to "activate" a vendor. Vendors will remain "inactive" until all the items requested are provided.

Purchasing Department 889 East 17<sup>th</sup> Avenue Columbus, OH 43211 614 365-5820 614 365-6763 (fax) Purchasingdepartment@columbus.k12.oh.us CITY SCHOOLS